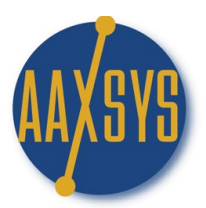

## "Workin' It" – An Aaxsys User's Guide Business Vendors

Location on the Aaxsys Main Menu:

|       | T                 |
|-------|-------------------|
| Units | → Last Menu Item: |

List Business Vendors

Directions:

- 1. Click on "List Business Vendors" to enter this application
- 2. A Business Vendor Selection Page pops up

## **Business Vendor selection page**

| Selection criteria                                                                                                    |                                                 |
|----------------------------------------------------------------------------------------------------|-------------------------------------------------|
|                                                                                                    | Show only active business vendors               |
|                                                                                                    | Business Vendor (enter any initial part)        |
|                                                                                                    | Description (enter any part of the description) |
|                                                                                                    | Company (enter any part of the company name)    |
|                                                                                                    | City                                            |
|                                                                                                    | State                                           |
| <ul> <li>Business Vendor list</li> <li>Business Vendor expenses (transactions)</li> <li>Business Vendor recurrent expenses</li> </ul> | Listing type                                    |
| Proceed                                                                                                    |                                                 |

- 3. Choose from the appropriate List & Click "Proceed"
- 4. The "Business Vendor Listing" Page is visible

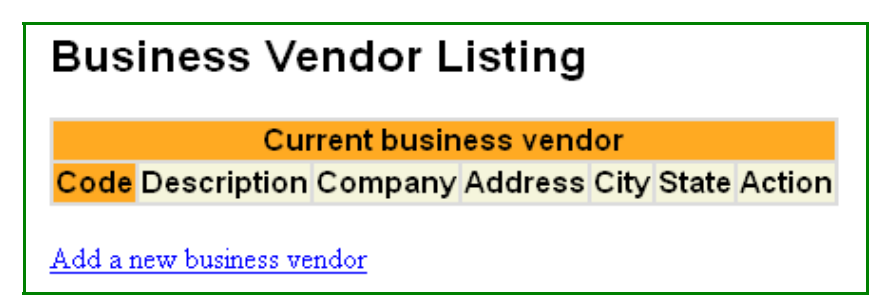

- 5. This page 'displays' a list of Vendors previously set up from which to choose &
- 6. Contains the option to "Add a new business vendor"
- 7. Click on Add a new Business vendor

| Business Vendor entry page  |                     |  |
|-----------------------------|---------------------|--|
| 🗳 Business Vend             | dor Information     |  |
| Business Vendor code        |                     |  |
| This business vendor is act |                     |  |
| Description                 |                     |  |
| Company & Address           |                     |  |
| Company                     |                     |  |
| Address (1)                 |                     |  |
| Address (2)                 |                     |  |
| City                        |                     |  |
| Zip                         |                     |  |
| State                       |                     |  |
| Country                     |                     |  |
|                             | Contact Information |  |
| Contact                     |                     |  |
| Phone                       |                     |  |
| Fax                         |                     |  |
| Email                       |                     |  |
| Website                     |                     |  |
| Tax Information             |                     |  |
| Issue 1099                  |                     |  |
| Federal Tax Id              |                     |  |
| Notes                       |                     |  |
|                             |                     |  |
|                             |                     |  |
| Add Record                  |                     |  |

- 9. Formulate a 'consistent' Vendor Code System
- 10. Fill in ALL pertinent information &

- 11. Click "Add Record"
- 12. Click "Refresh" and the Vendor List will update with the New Record

Features:

- 1. Business Vendors are the First Step in setting up Accounts Payable
- 2. A Member defined Code System keeps Vendors organized
- 3. All payable transactions are accumulated per Vendor
- 4. 1099 Tax Reporting is set up in this location

Benefits:

- 1. A definitive Payables Database for All Transactions
- 2. Easily accessible anywhere in the world to view data 'on the fly'
- 3. Review all transactions while visiting with select vendors
- 4. Eliminates the need for paperwork
- 5. Assign Login Codes to Vendors for "read Only" to review actual invoices